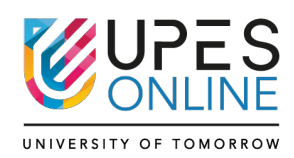

# **Troubleshooting**

## Q 1. Waiting in the Lobby – What to Do?

A. Why Are You Seeing This? - If you're stuck in the "Waiting in the lobby" screen while trying to join a live class on Teams, it usually means:

You are NOT logged in with your UPES Outlook ID and Password.

Solution: Login Correctly into Teams

- 1. Download Teams (if not done yet): Download Microsoft Teams
- 2. Or use the Teams Mobile App from Play Store or App Store.
- 3. Open Teams  $\rightarrow$  Click "Sign In".

4. Enter your UPES Outlook ID (example: abc.123@stu.upes.ac.in)

5. Enter the correct password (as shared on your registered Gmail or as reset).

6. Now join the class again – you should be admitted directly without waiting in the lobby. Always make sure you're signed in with your official UPES credentials before joining any class.

# Q 2. I Forgot My LMS Password – What Should I Do?

- A. Step-by-Step Instructions:
  - 1. Click on the LMS link: https://myupes-beta.upes.ac.in
  - 2. Click on "Forget Password" on the login page.
  - 3. Enter your Username: <a href="mailto:abc.123@stu.upes.ac.in">abc.123@stu.upes.ac.in</a> (Your UPES Outlook ID)

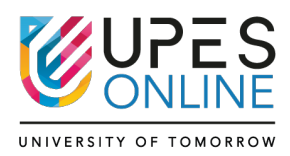

4. Now check your Outlook inbox – you will receive an OTP email.

- 5. Enter the OTP and create a new password for yourself.
- 6. Go back again to the login page: https://myupes-beta.upes.ac.in
- 7. Enter your Outlook ID and your new password to login successfully.

### Q 3. I Forgot My Outlook Password – What Should I Do?

A. Step-by-Step Instructions:

Option 1: Check Your Gmail Inbox (Used During Registration)

- 1. Look for the initial email from UPES with your login credentials.
- 2. Your Outlook ID and Password were shared there.
- 3. If found, use those credentials to log in to: https://outlook.office.com/mail

Option 2: Raise a Service Request via LMS (If You Changed or Lost the Password)

- 1. Login to your LMS: https://myupes-beta.upes.ac.in
- 2. Click on "Service Request" from the left-hand menu.
- 3. Click on "Create Request".
- 4. Fill the form as follows:
  - Department: Information Technology
  - Category: Support Services
  - Sub-category: Password Reset
  - Campus: Kandoli
- 5. Write a brief note in both sections:

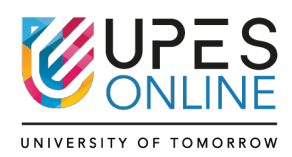

- Short Description: "Outlook password reset required"
- Detailed Description: Mention your student ID and request a reset for your Outlook email password.
- 6. Submit the request.

7. Wait for 3–5 working days for the issue to be resolved.

8. After that, go back to Service Request, and:

- Check the status.
- If resolved, click the "i" icon () in the last column.
- You'll see your new Outlook password there.

#### Q 4. I Forgot Both LMS & Outlook Passwords – What Should I Do?

A. Option 1:

- 1. Check Your Gmail Inbox (Used During Registration)
- 2. Open the Gmail account you used during registration.
- 3. Look for the initial "Congratulations" email from UPES.
- 4. Your Outlook ID and Password were shared in that email.
- 5. Try logging in to:

o Outlook: https://outlook.office.com/mail

o LMS: https://myupes-beta.upes.ac.in

Still Can't Find the Credentials?

Send an Email Request to UPES Support:

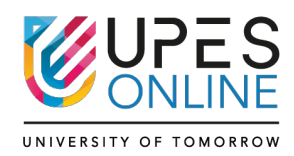

To: upesonline.helpdesk@ddn.upes.ac.in

Subject: Request to Reset Outlook Passwords

Body:

Dear Sir/Ma'am,

I am a student of UPES Online. I have forgotten both my LMS and Outlook passwords and am

unable to access my accounts.

Kindly help me reset the credentials.

- Name: [Your Full Name]
- Program Name
- Course Name
- Student ID: [Your Student ID]
- UPES mail ID: [abc.123@stu.upes.ac.in]
- Enrollment month with year.

Thank you,

[Your Name]

Please allow 3–5 working days for a response. You will receive new login credentials on your registered Gmail.